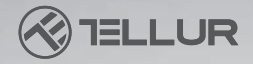

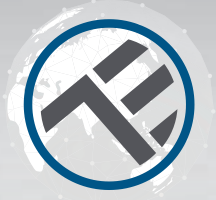

# **Commutateur WiFi** TLL331161 Manuel d'utilisation

pour d'autres langues, veuillez visiter www.smart.tellur.com

## **INTO YOUR FUTURE**

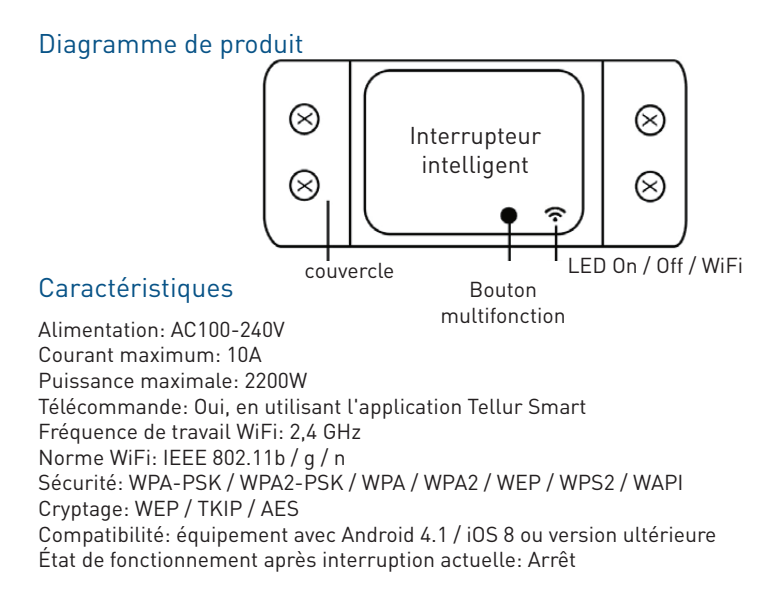

## État de l'indicateur LED

| État de l'appareil    | état des LED                                                                                                    |  |  |
|-----------------------|----------------------------------------------------------------------------------------------------|--|--|
| Le mode EZ            | l'indicateur LED clignote rapidement.                                                                                                    |  |  |
| Le mode AP            | l'indicateur LED clignote lentement.                                                                                                    |  |  |
| Déclenché (On)        | Le voyant LED clignote rapidement et s'éteint après l'heure programmée.                                                                   |  |  |
| Mode de<br>suspension | LED est éteint                                                                                                    |  |  |
| Reset                 | L'indicateur LED s'allume pendant 4 secondes et après 2<br>secondes, les lumières s'éteignent; l'appareil passe en mode<br>configuration. |  |  |

## Comment réinitialiser?

 (1) Appuyez sur le bouton de réinitialisation pendant 6 secondes jusqu'à ce que le voyant LED clignote rapidement. L'appareil passe ensuite en mode de connexion EZ.
(2) Appuyez à nouveau sur le bouton de réinitialisation pendant 6 secondes, jusqu'à ce que le voyant LED clignote lentement. L'appareil passe en mode AP.

## Caractéristiques du produit

Profitez de toutes les fonctions du produit à l'aide de l'application Tellur Smart.

## **Fonctions principales**

Commutateur universel offrant des fonctionnalités intelligentes, pour les appareils non intelligents.

Contrôle à distance via l'application Tellur.

Contrôle vocal via Google Assistant et Amazon Alexa.

Personnalisable et programmable, compatible avec les scénarios intelligents et d'automatisation.

## Opération de partage de périphérique

Vous pouvez également autoriser d'autres personnes à contrôler l'appareil.

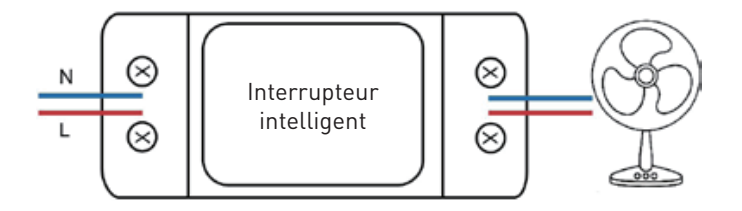

## Installation du produit

## Avertissements:

1. Veuillez couper l'alimentation avant d'installer ou d'entretenir le produit.

2. Pour éviter un incendie ou un choc électrique, assurez-vous d'installer le produit avec une alimentation électrique (AC220-240V).

3. Pour éviter tout dommage, n'exposez pas le fil à des bords métalliques ou à d'autres objets tranchants.

L'application Tellur Smart est disponible sur Google Play et dans l'App Store.

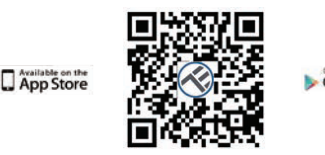

Une fois que vous l'avez téléchargé, l'application vous demandera la permission de l'installer sur votre appareil. Saisissez votre adresse e-mail, sélectionnez le pays dans lequel vous vivez et définissez un mot de passe pour votre compte Tellur Smart.

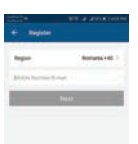

## Ajouter un nouvel appareil

• Assurez-vous que l'appareil que vous souhaitez connecter est ouvert et clignote.

- Ouvrez l'application et sélectionnez "+" pour ajouter l'appareil.
- Sélectionnez le réseau WiFi et entrez le mot de passe correspondant.
- Une fois connecté, vous pouvez renommer l'appareil et enregistrer, en sélectionnant le bouton "Enregistrer"

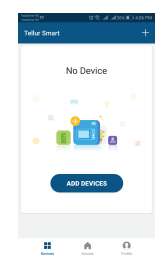

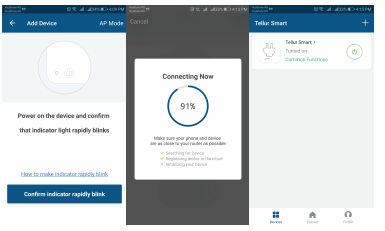

• Dans l'application Tellur Smart, vous pouvez ajouter plus d'appareils auxquels vous pouvez accéder et contrôler très facilement, à l'aide de votre smartphone.

## Échec de l'ajout de l'appareil

1. Assurez-vous que l'appareil est allumé.

2. Assurez-vous que votre téléphone est connecté à Internet.

3. Assurez-vous que l'appareil est en mode connexion.

Réinitialisez l'appareil intelligent pour entrer en mode de connexion. Voir la section "Comment réinitialiser l'appareil Tellur" Smart "ci-dessous.

4. Vérifiez le routeur et ses paramètres: Si vous utilisez un routeur sans fil double bande, sélectionnez le réseau 2,4 GHz. Le routeur doit avoir la fonction de transmission activée. Réglez la fonction de cryptage sur WPA2-PSK et le type d'autorisation sur AES ou définissez les deux sur "auto".

5. Assurez-vous que le signal WiFi est suffisamment fort. Pour maintenir la qualité du signal, gardez la distance entre le routeur et l'appareil intelligent que vous connectez aussi petite que possible.

6. Assurez-vous que vous disposez d'une connexion sans fil 802.11.b / g / n

7. Assurez-vous que vous n'avez pas dépassé le nombre maximal d'appareils connectés que l'application peut prendre en charge (150).

8. Vérifiez si la fonction de filtrage MAC du routeur est active. Si tel est le cas, supprimez l'appareil de la liste des filtres et assurez-vous que le routeur ne bloque pas la connexion de l'appareil.

9. Assurez-vous que le mot de passe WiFi entré dans l'application est le bon.

#### Modes de connexion EZ et AP:

Les appareils intelligents peuvent être connectés en utilisant deux modes: EZ et AP. Le mode EZ est le moyen le plus simple de se connecter et d'activer un appareil intelligent. Vous devez avoir l'appareil, un réseau sans fil actif avec le mot de passe et l'application Tellur Smart sur une tablette ou un smartphone.

Le mode AP peut être utilisé pour configurer et activer un appareil intelligent en utilisant uniquement la tablette / smartphone et se connecter ultérieurement à un réseau sans fil.

### Comment ajouter un appareil en mode EZ:

- 1. Assurez-vous que la LED clignote rapidement.
- 2. Assurez-vous que le téléphone est connecté au réseau WiFi.
- 3. Cliquez sur le bouton "Ajouter un appareil" (Add device) dans l'application Tellur Smart et entrez le mot de passe du réseau WiFi auquel vous vous connectez.
- 4. Dans la liste des appareils intelligents disponibles, sélectionnez l'appareil que vous souhaitez ajouter et connectez-le.

## Comment ajouter un appareil en mode AP:

- 1. Assurez-vous que la LED clignote à basse fréquence.
- 2. Cliquez sur "Ajouter un appareil" (Add device) dans l'application Tellur Smart et sélectionnez "Mode AP" dans le coin supérieur droit.
- Connectez l'appareil via son propre réseau, puis connectez-le au réseau WiFi.
- 3. Cliquez sur "Suivant" (Next) pour ajouter l'appareil.

## Puis-je contrôler l'appareil avec un réseau 2G / 3G / 4G?

Lorsque vous connectez un appareil pour la première fois, le téléphone et l'appareil doivent être connectés au même réseau WiFi. Après l'ajout, vous pouvez contrôler l'appareil via des connexions 2G / 3G / 4G.

#### Comment puis-je permettre à l'appareil d'être contrôlé par d'autres personnes / famille?

Ouvrez l'application Tellur Smart, allez dans "Profil"> "Partage de périphériques"> "Connexions" et sélectionnez "Ajouter un partage".

#### Comment puis-je gérer les appareils partagés par d'autres?

Ouvrez l'application Tellur Smart et allez dans "Profil"> "Partage d'appareils"> "Connexions entrantes". Vous pouvez supprimer des appareils partagés par d'autres utilisateurs en balayant vers la gauche.

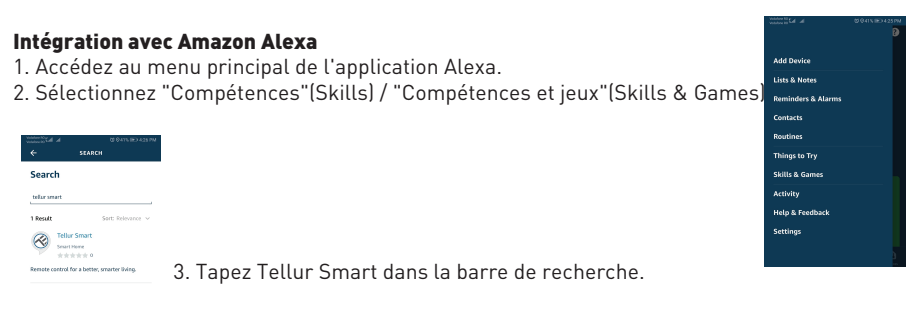

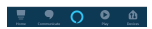

Sélectionnez l'application Tellur Smart et cliquez sur "Activer" (Enable).
Ajoutez les données d'enregistrement utilisées dans l'application Tellur Smart.
L'application Tellur Smart est désormais intégrée à Alexa et vous pouvez commencer à contrôler vos appareils intelligents via des commandes vocales. Si vous avez renommé vos appareils, assurez-vous de choisir un nom facilement reconnaissable par Alexa.

7. Pour contrôler vocalement vos appareils via Alexa, utilisez des commandes vocales simples et claires. Voici un exemple pour les lumières de la chambre:

"Alexa, éteins la lumière de la chambre" "Alexa allume la lumière de la chambre" "Alexa, atténue la lumière de la chambre" "Alexa, mets la lumière de la chambre au rouge"

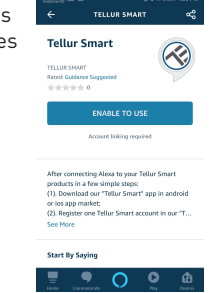

#### Intégration avec Google Home

Avant d'utiliser Google Home pour contrôler vos appareils intelligents, assurez-vous que vous remplissez les conditions suivantes:

- Vous avez un appareil Google Home ou un appareil Android avec Assistant Google.
- Vous disposez de la dernière version de l'application Google Home.
- Vous disposez de la dernière version de l'application Google (Android uniquement).
- La langue d'affichage de l'appareil est l'anglais américain

• Vous avez installé l'application Tellur Smart et vous y avez un compte actif. Ajoutez les appareils dans l'application Tellur Smart. Vous pouvez ignorer cette partie si des appareils sont déjà installés via l'application.

### Connectez-vous à votre compte:

## 1. Accédez à la page d'accueil de Google Home et appuyez sur "+".

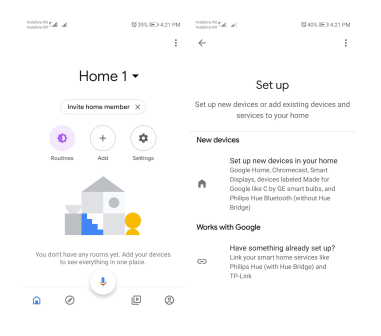

2. Cliquez sur "Ajouter nouveau"(Add new), saisissez Tellur Smart dans la barre de recherche et sélectionnez l'application dans la liste. Sélectionnez la région / le pays de votre compte Tellur Smart, entrez le compte et le mot de passe utilisés dans Tellur Smart et cliquez sur "Lier maintenant"(Link now).

Après avoir jumelé les pièces de la maison pour chaque appareil, elles apparaîtront dans Home Control.

| h. In: Constant       | \$425.00 439.PM | In In- Constant  | \$740% (E) 421 PM |
|-----------------------|-----------------|------------------|-------------------|
| ← Manage account      | s ⊂ i           | ← tellur smart   | × :               |
| Add new               |                 | Add new          |                   |
| #Age of Discovery Io  | т               | 🧭 Tellur Smart   |                   |
| 1H THome for KNX and  | Loxone          |                  |                   |
| @Foscam Camera        |                 |                  |                   |
| ( RNodus Smart        |                 |                  |                   |
| Abode Smart Home      |                 |                  |                   |
| AC Freedom            |                 | 123456           | 7890              |
| AC Freedom EU         |                 | qwerty<br>asdfgh | j k l             |
| X Accentronix Smart H | ome             | ☆zxcvb           | n m 🗵             |
| Adax Smart Heating    |                 | 7123 🗧 🛞 - RO×EN | . 🔍               |

Pour contrôler vocalement vos appareils via Google Home, utilisez des commandes vocales simples et claires. Voici un exemple pour les lumières de la chambre:

- OK Google, éteins les lumières de la chambre.
- OK Google, réglez la lumière de la chambre à 50%.
- OK Google, illumine la lumière de la chambre.
- OK Google, faible luminosité de la chambre.
- OK Google, réglez la lumière de la chambre sur rouge. \*

\* Actuellement, la langue français n'est pas disponible pour les assistants virtuels Google et Amazon Alexa.